## ονοζοκκι

# **CF-4500 Memory Operation**

#### **ΟΝΟ Ο ΚΚΙ**

The FFT comparator model CF-4500 can store up to 300 data files and 50 measurement condition files in the internal memory. Each file can be saved externally in a USB memory stick or in a PC as backup, using USB mass storage class.

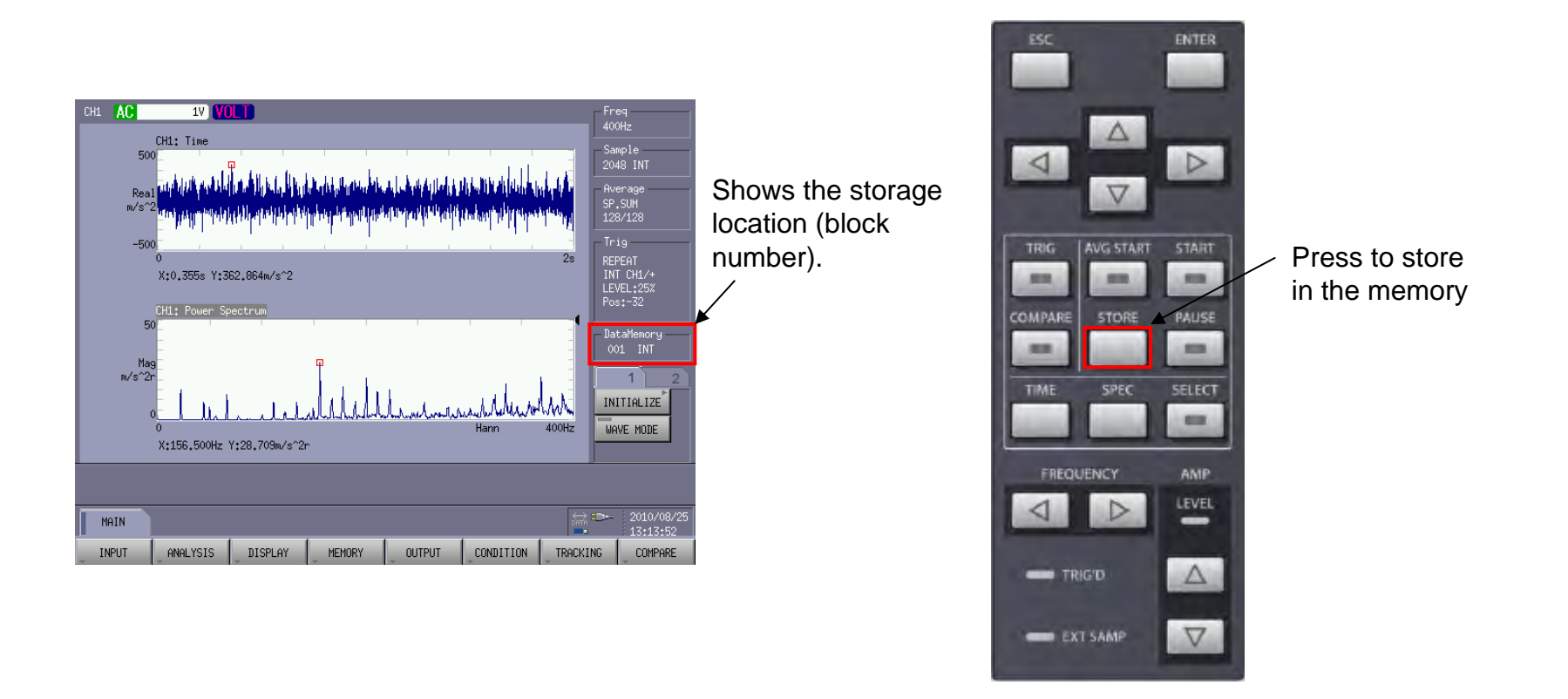

1. Specify the storage file type.

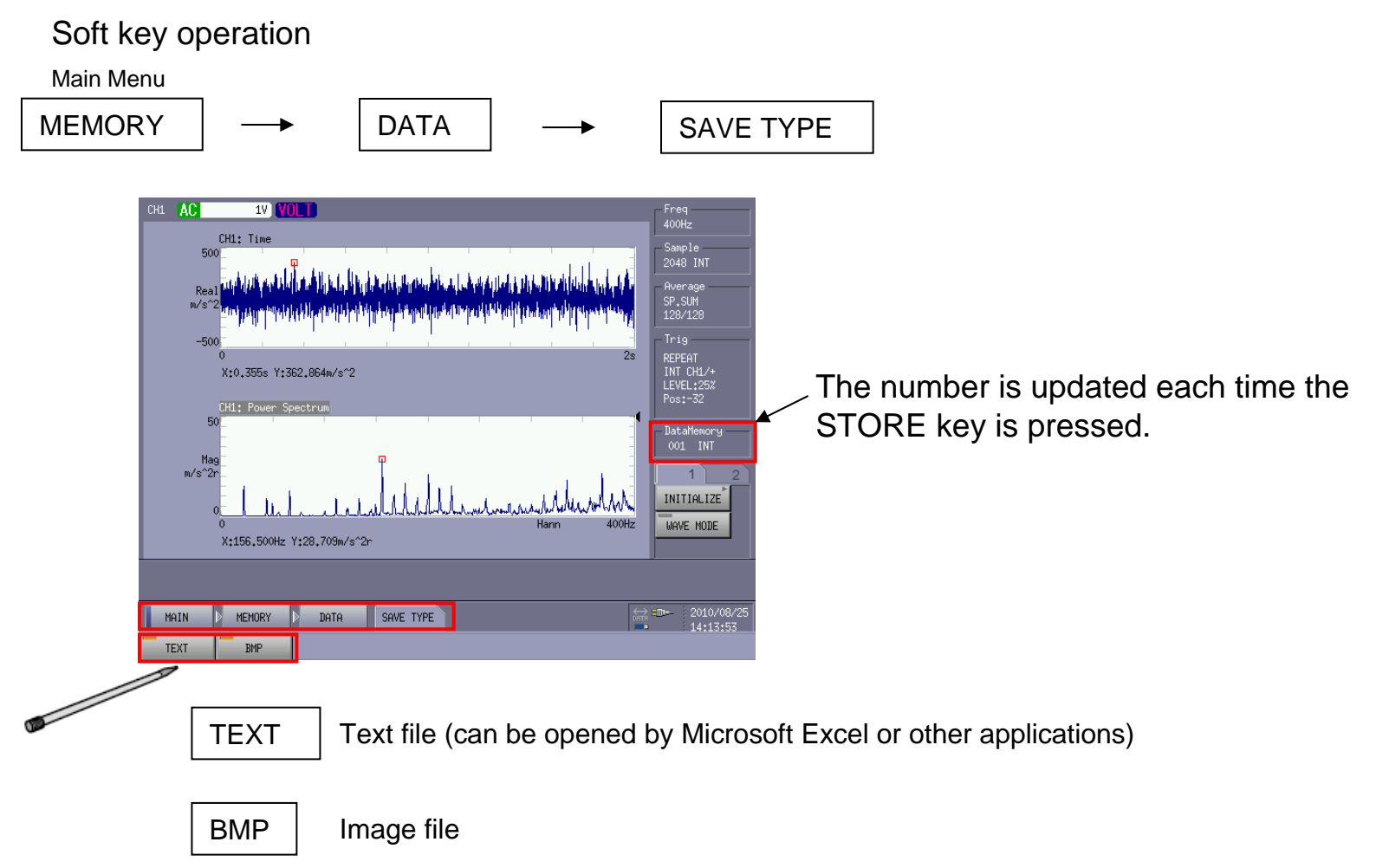

Note: When both TEXT and BMP are selected, pressing the STORE key can save the data in three file types (binary, text, and bit map ) at the same time.

#### **ΟΝΟ**∫ΟΚΚΙ

#### 2. Copy files to a USB memory stick.

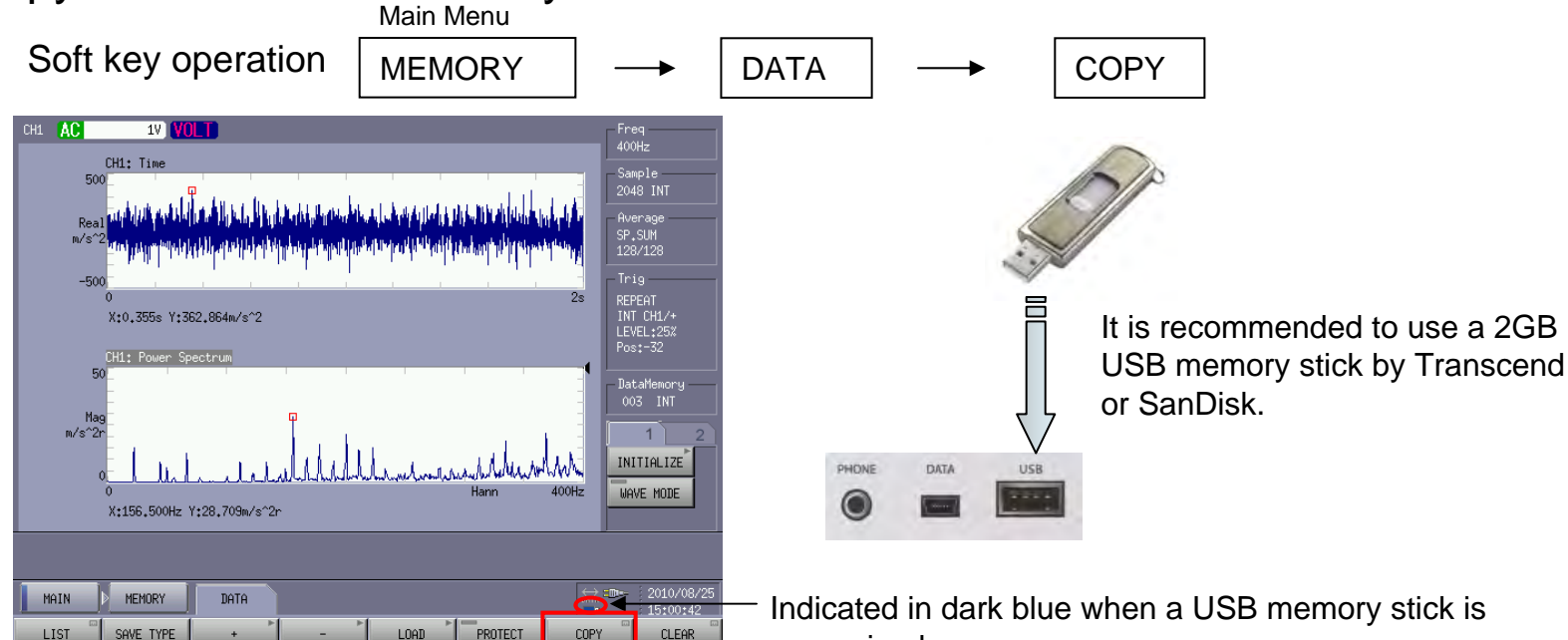

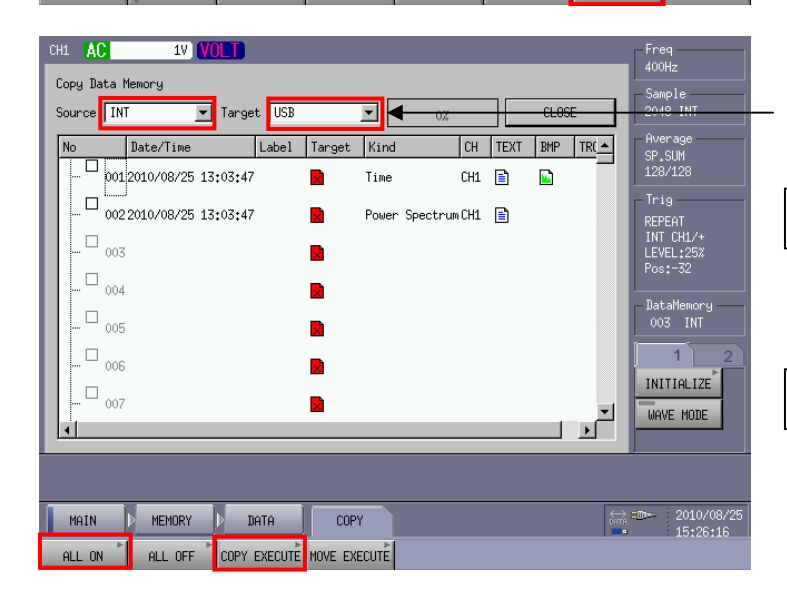

Indicated in dark blue when a USB memory stick is recognized.

When data is to be copied from internal memory to an external USB memory device, select INT as the source and USB as the target.

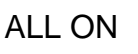

Selects all files in the internal memory.

Note: To partially save data, put a check mark on the left side of each block number to be saved.

COPY EXECUTE Copies to the USB memory stick.

3. Clear the internal memory data.

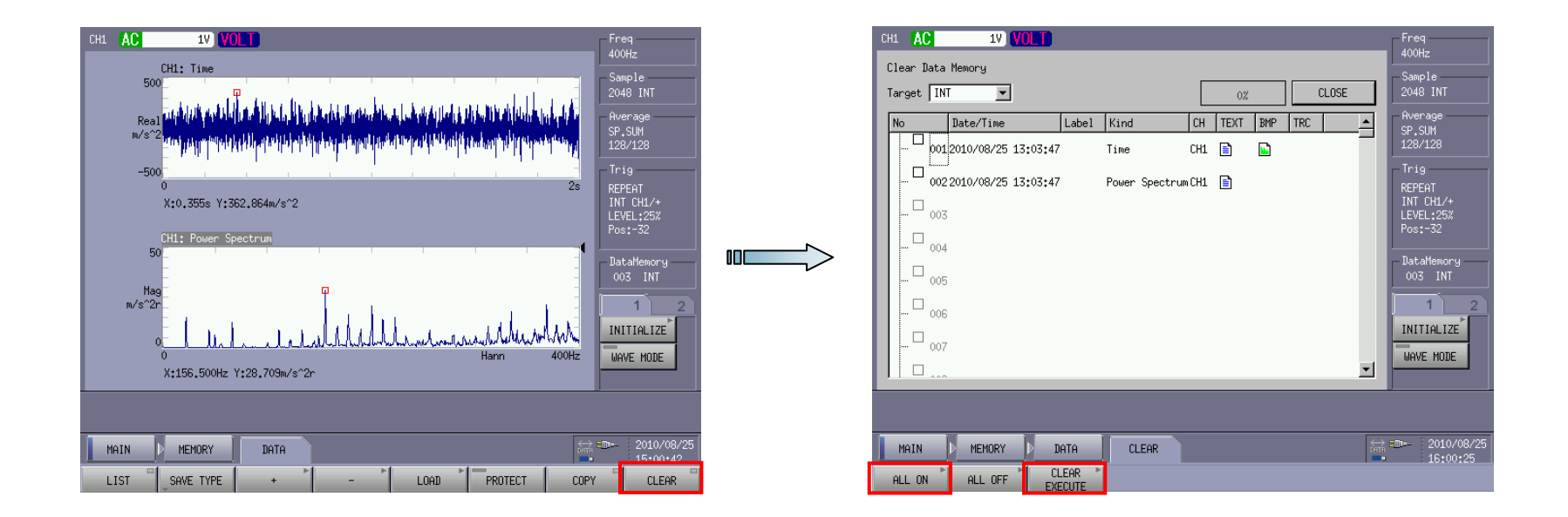

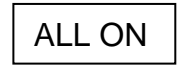

Selects all files in the internal memory.

Note: To partially clear data, put a check mark on the left side of each block number to be cleared.

CLEAR EXECUTE

Clears the internal memory.

4. Recall memory data on the display.

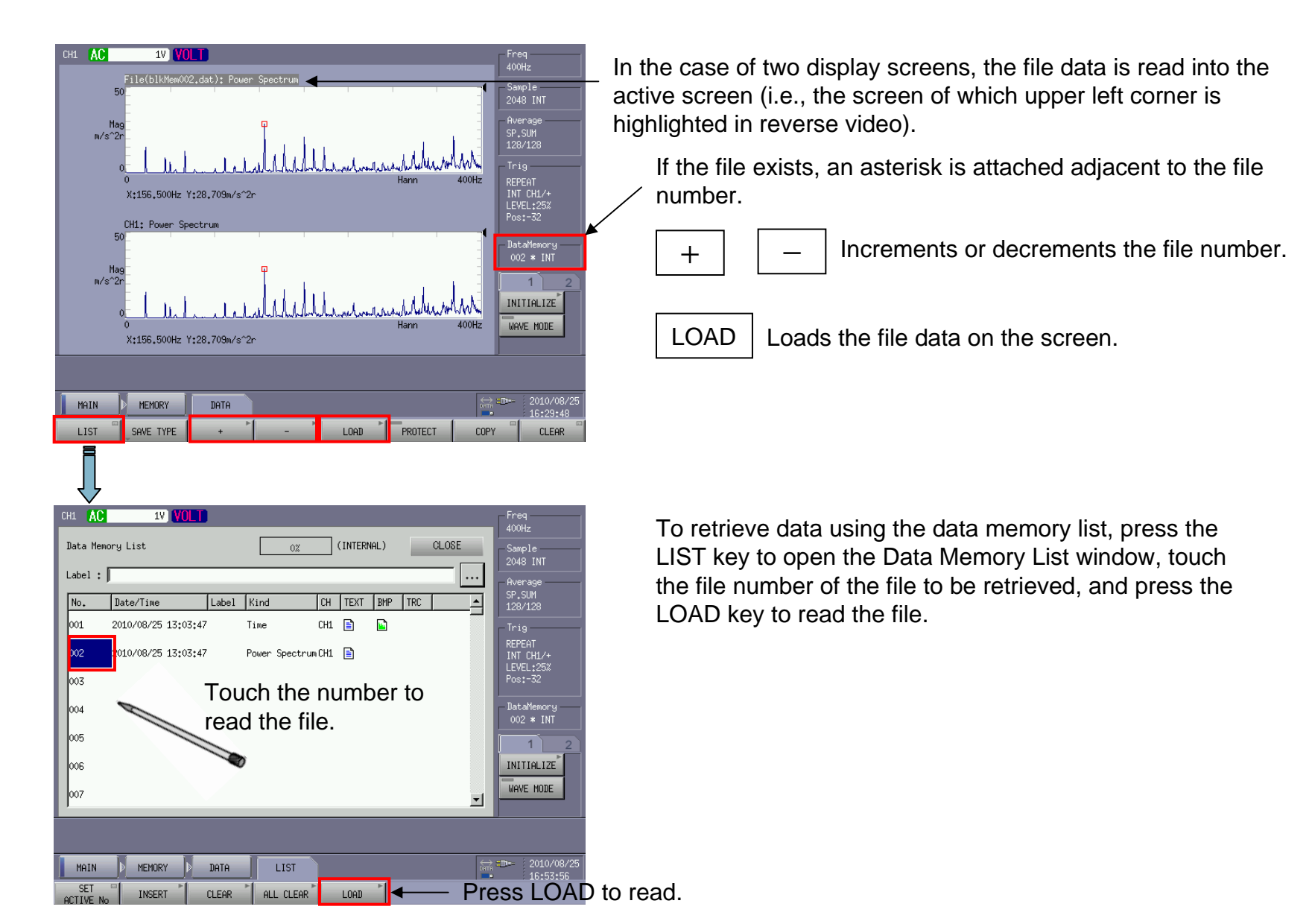

#### 5. Load the files saved in a USB memory stick to CF-4500.

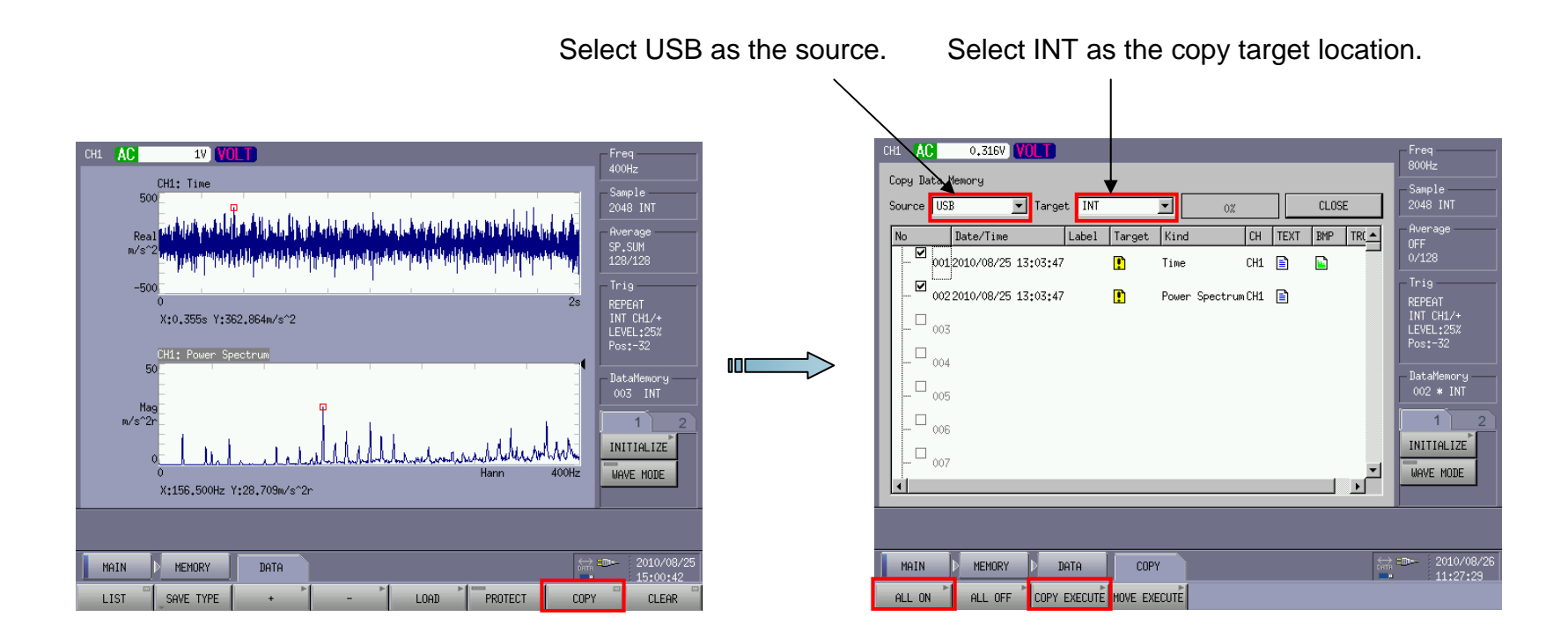

ALL ON

Selects all files in the USB memory stick.

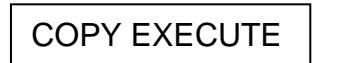

Copies the data.

#### **ΟΝΟ Ο ΚΚΙ**

Operation of the measurement condition memory

The FFT comparator CF-4500 can store up to 50 measurement condition files (including judgment conditions). It can also retrieve a specific measurement condition file upon startup. In addition, up to 15 sets of measurement conditions may be set to the system using the external relay function.

1. Specify measurement condition files to save.

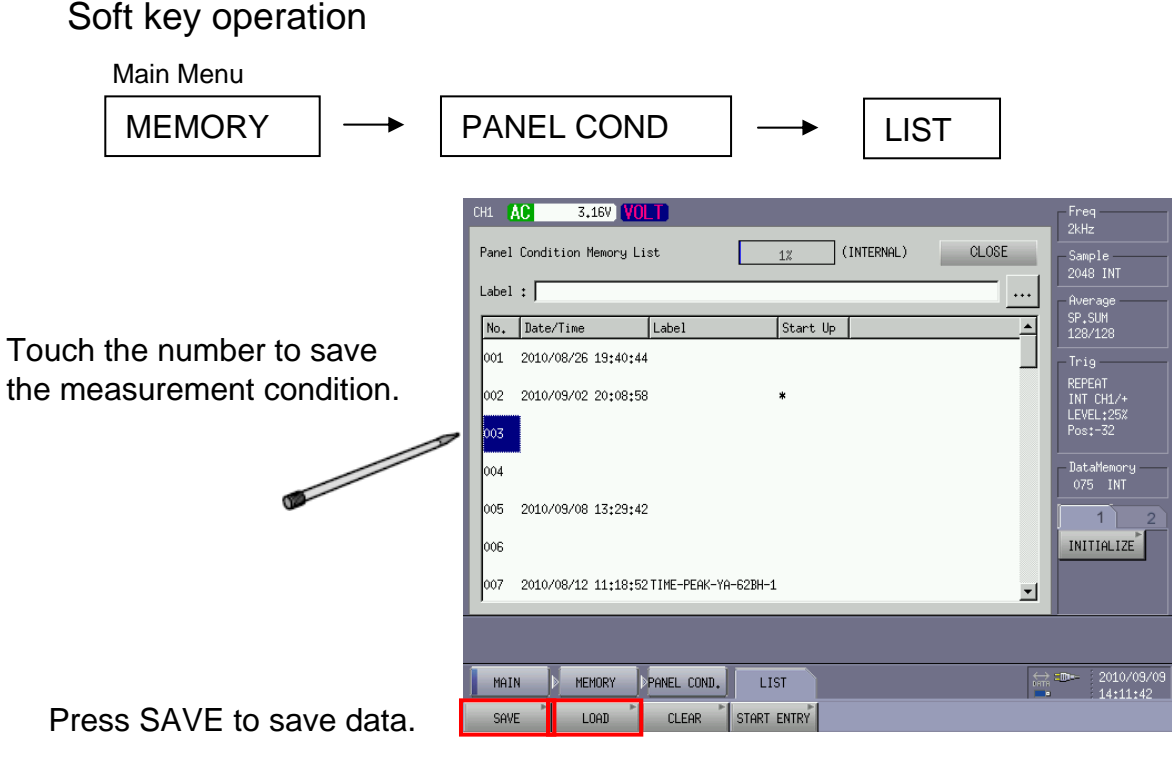

Press LOAD to read the data.

2. Load a specific measurement condition file upon startup of the system.

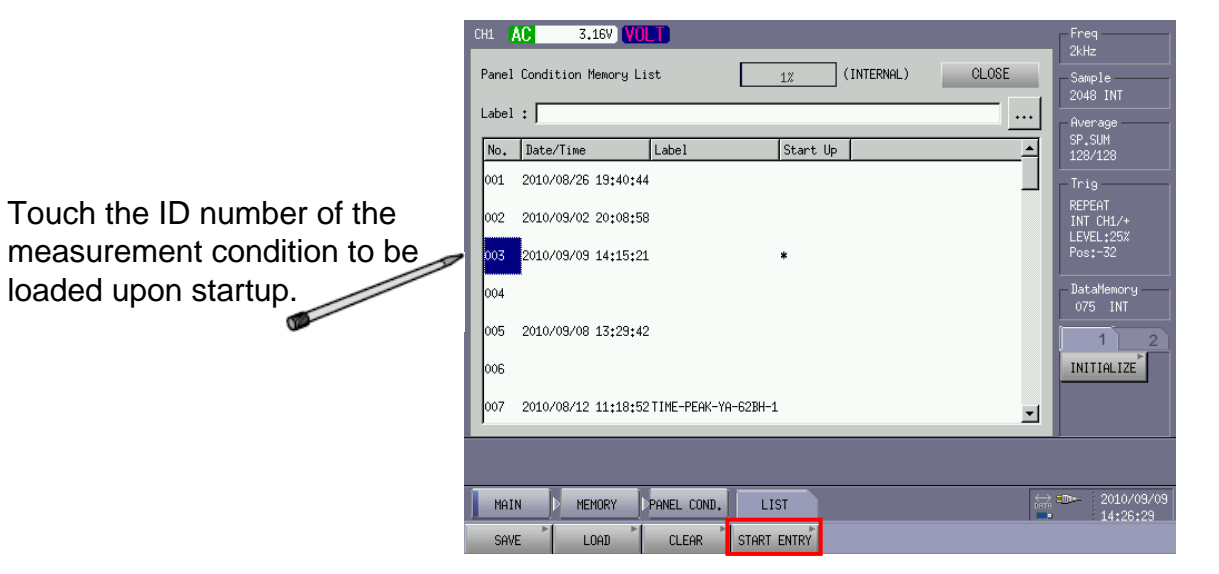

Press the START ENTRY key.

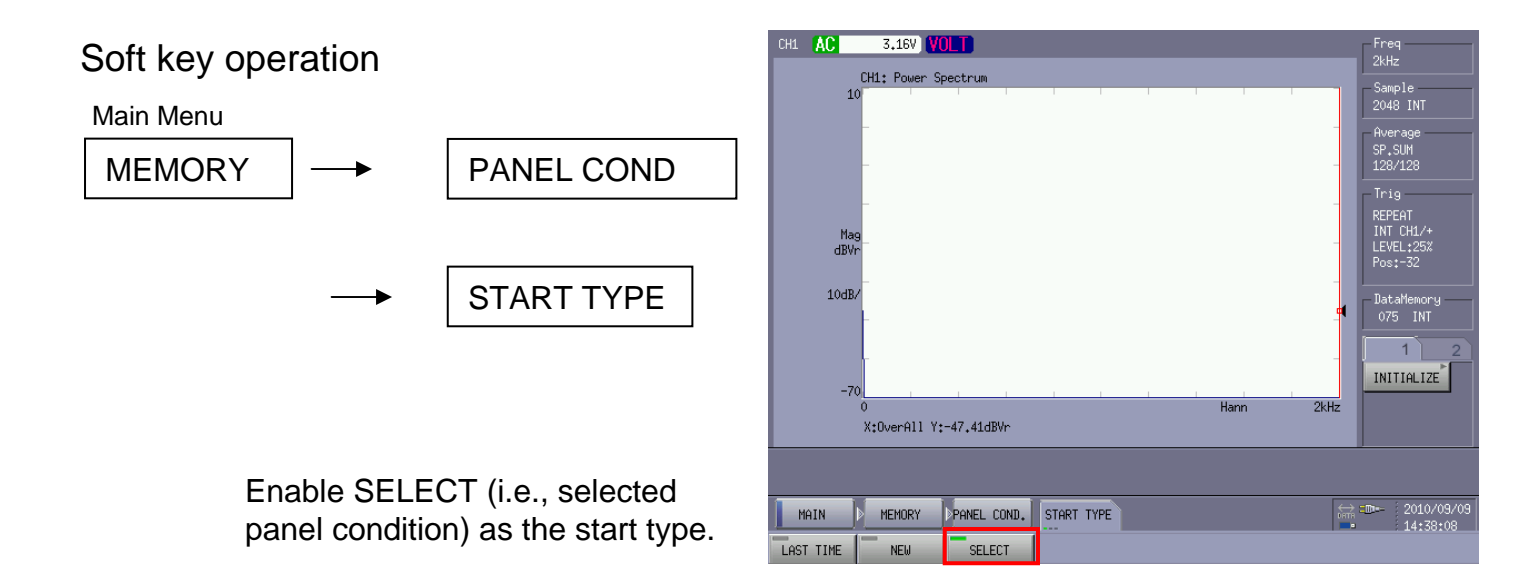

## **ΟΝΟ**∫ΟΚΚΙ

#### 3. Copy files to an external USB memory stick.

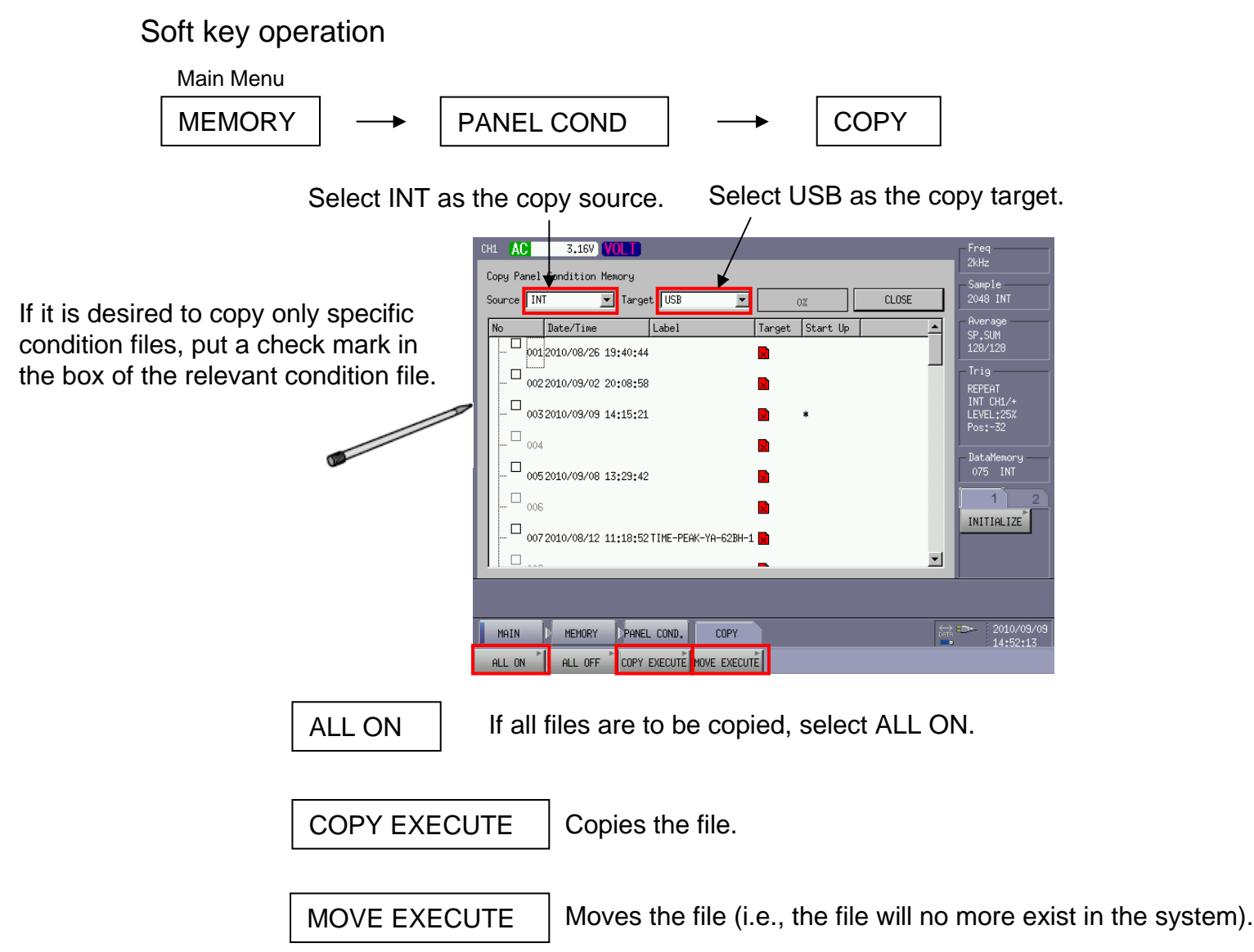

4. Clear measurement condition files.

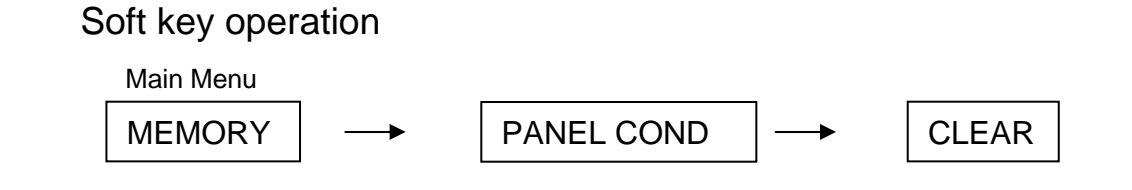

If it is desired to clear only specific condition files, put a check mark in the box of the relevant condition file.

|                          | CH1 AC 3,16V VOLT                                                                                                    | Freq                                                                                                    |
|--------------------------|----------------------------------------------------------------------------------------------------|----------------------------------------------------------------------------------------------------|
|                          | Clear Panel Condition Memory                                                                                                    | Sample                                                                                                    |
|                          | Target INT 💌 0% CLOSE                                                                                                    | 2048 INT                                                                                                    |
| eific<br>k in<br>n file. | No Date/Time Label Start Up   - 0012010/09/10 19:46:58   - 0022010/09/10 19:47:19   - 0032010/09/10 19:47:11   - 004   - 005   - 0052010/09/10   - 0052010/09/10   - 0052010/09/10   - 0052010/09/10   - 0072010/09/10   - 0072010/09/10 | Average<br>OFF<br>O/128<br>Trig<br>REPEAT<br>INT CH1/+<br>LEVEL:25%<br>Pos:-32<br>DataMemory<br>O01 INT<br>1 2<br>INITIALIZE |
|                          |                                                                                                    |                                                                                                    |
|                          | MAIN MEMORY PANEL COND. CLEAR                                                                                                    | = <b>□</b> = 2010/09/10<br>20:03:52                                                                                          |
|                          | ALL OFF CLEAR CLEAR                                                                                                    |                                                                                                    |

ALL ON

If all files are to be cleared, select ALL ON.

CLEAR EXECUTE Clears the file.

When the internal data of CF-4500 is copied to an external USB memory stick, a folder named "cf7200" is created in the root directory. In the cf7200 folder, there are "block", "panel", and "logger" folders.

| Organize 🔻 Share wit                             | h 🔻 New folder | File Edit View Tools Help          |          |  |
|--------------------------------------------------|----------------|------------------------------------|----------|--|
| ☆ Favorites                                      | Name           | Organize 👻 Share with 💌 New folder |          |  |
| E Desktop                                        | \mu CF7200     | 🛯 🔆 Favorites                      | Name     |  |
| 🗼 Downloads                                      |                | 🥅 Desktop                          | 퉬 block  |  |
| 🔚 Recent Places                                  |                | \rm Downloads                      | 퉬 logger |  |
|                                                  |                | 🗐 Recent Places                    | 퉬 panel  |  |
| ز Libraries                                      |                |                                    |          |  |
| Documents                                        |                | ▲ ☐ Libraries                      |          |  |
| 🚽 Music                                          |                | Documents                          |          |  |
| 📄 New Library                                    |                | 🖻 🌙 Music                          |          |  |
| E Pictures                                       |                | ▷ 📄 New Library                    |          |  |
| 🚽 Videos                                         |                | ▷ 🔄 Pictures                       |          |  |
|                                                  |                | Videos                             |          |  |
| 👰 Computer                                       |                |                                    |          |  |
| 🏭 OS (C:)                                        |                | 4 🖳 Computer                       |          |  |
| CF7200                                           |                | > 🏭 OS (C:)                        |          |  |
| -                                                |                |                                    |          |  |
| 2-                                               |                | ▲ 🕌 CF7200                         |          |  |
| Data files are stored in this folder.            |                | block                              |          |  |
|                                                  |                | logger                             |          |  |
| panel Condition files are stored in this folder. |                | panel                              |          |  |